# 华润集团守正电子招标平台

# CA 管理

# 操作指引

### 目录

| —. | CA | 锁简介         | 2  |
|----|----|-------------|----|
|    | 1. | CA锁的概念      | 2  |
|    | 2. | 锁内签章介绍      | 2  |
|    | 3. | CA 管理       | 2  |
|    |    | 3.1 CA 获取方式 | 2  |
|    |    | 3.2 CA 变更   | 2  |
|    |    | 3.3 CA 续期   | 3  |
|    |    | 3.4 CA 吊销   | 3  |
|    | 4. | CA 锁的应用     | 3  |
| Ξ. | 系统 | 冠操作         | 3  |
|    | 1. | CA 锁信息查看    | 3  |
|    |    | 1.1 CA 信息概览 | 3  |
|    |    | 1.2 锁内签章查看  | 4  |
|    | 2. | CA 申请/变更    | 8  |
|    |    | 2.1 CA 申请   | 8  |
|    |    | 2.2 CA 变更 1 | 11 |
|    | 3. | CA 密码重置1    | 4  |
|    | 4. | CA 续期       | 14 |
|    |    | 4.1 注意事项    | 14 |
|    |    | 4.2 系统操作    | 15 |
|    | 5. | CA 吊销       | 19 |

# 一. CA 锁简介

# 1. CA 锁的概念

电子招投标数字证书及电子签章(CA锁)是电子交易系统进行招投标生成文件、签章 必备的身份识别工具。

# 2. 锁内签章介绍

CA 锁内有单位公章和法人签章(或签字) 两个电子签章。 根据《中华人民共和国电子签名法》,使用该 CA 锁进行电子签名的文件与供应商/投标 人单位相关授权代表手写签名、加盖实体公章的文件具有同等的法律效力。

# 3. CA 管理

### 3.1 CA 获取方式

点击【CA 管理】 -【CA 申请/变更】 -【CA 申请/变更】, 进入 CA 锁申请页面; 3.2 CA 变更

若公司名称、公司法人、公章图案、法定代表人印章图像发生变更,原 CA 锁无法继续 使用,需在守正平台进行 CA 变更申请操作,并重新购买新的 CA 锁。

#### 3.3 续期

CA 锁有效期为1年, 需在到期前1个月(过期亦可)内申请续期, 每次续期1年。

#### 3.4 CA 吊销

若供应商/投标人不再使用 CA 锁, 可在守正平台申请"停止使用"吊销, 停止其相关功 能;

若 CA 锁遗失,需尽快联系守正平台客服进行"遗失吊销"处理,停止其相关功能。

## 4. CA 锁的应用

CA 锁可用于供应商/投标人登录, 同步诚信库, 电子签章, 投标文件加密、上传、撤回、 解密。

报名,招标文件购买、下载及打开均不需要 CA 锁。制作招标文件进行电子签章时需使用 CA 锁,供应商可先制作部分内容,待收到 CA 锁后再完成投标文件。

一把 CA 锁在有效期(1 年)内可参与多次投标业务。

# 二. 系统操作

## 1. CA 锁信息查看

#### 1.1 CA 信息概览

访问华润守正电子招标平台,登录账号,进入供应商/投标人操作界面,点击【CA管理】

-【CA锁信息查看】。

此处可查看供应商账号下拥有 CA 锁数量、邮寄信息、发证和到期时间。

|           | 1974874 |        |              |       |       |             |              | KES.       | 181241 🛞     |
|-----------|---------|--------|--------------|-------|-------|-------------|--------------|------------|--------------|
| 0         | *       | 地理学家で  | CARGRER - X+ | 3     |       |             |              |            |              |
| 后标业务管理    | 1       |        |              |       |       |             |              |            |              |
| *######## |         |        | 位名称:         |       | 使用者符合 | ())) [      |              |            | 15.9         |
| EARST NO. | -       | 18     | 单位名称         | 使用者姓名 | 85%8  | <b>农什</b> 人 | <b>把</b> 选单句 | 249110     | 12-152009300 |
| CARGERE   |         | 1 BORE | 5 <b>4</b>   | 3914  |       |             |              | 2019-11-25 | 2020-11-11   |
| CARGE/IEM |         |        |              |       |       |             |              |            |              |
| CA世际重要    |         |        |              |       |       |             |              |            |              |
| CAIRRI .  |         |        |              |       |       |             |              |            | 35.80        |
| CARE      |         |        |              |       |       |             |              |            | R 88         |
| 投标人信息管理   | - (2)   |        |              |       |       |             |              |            | i 🔼          |
|           |         |        |              |       |       |             |              |            |              |

### 1.2 锁内签章查看

供应商/投标人可通过此种方式查看锁内签章的样式。

..... 电脑中插入 CA 锁, 打开华润守正电子招标平台检测工具 (华润守正证书助手) 招导 2017 点击【插锁一键检测】;

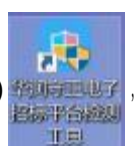

| 华润守正证书助手  |     | ( <b>8</b> )<br>41480 | <b>2</b>                                |                      | - *     |
|-----------|-----|-----------------------|-----------------------------------------|----------------------|---------|
| •         | 欢迎使 | 用华润守」<br><sup></sup>  | 正电子招标平台证书<br>和时间 2008-06-11 13<br>页一键检测 | 的助手<br>•••••<br>★ 点击 |         |
| ●## 20001 |     |                       |                                         |                      | TRIDE G |

输入 PIN 码, 出现"检测通过"字样;

| ANG-9111-1488-4                                                                                                    | - ×                    |
|----------------------------------------------------------------------------------------------------|------------------------|
| 华润守正证书助手 🧧 🤐                                                                                                    | 20<br>2010             |
| 证书105手2.0                                                                                                    | × b手                   |
| き 時期介護                                                                                                    | B: 041A265505190919 45 |
|                                                                                                    | A:                     |
|                                                                                                    |                        |
|                                                                                                    |                        |
|                                                                                                    |                        |
| S DRF 🗮                                                                                                    | <b>建</b> 但系统           |
| B 20001                                                                                                    |                        |
| <b>学生还证书</b> 物系                                                                                                    |                        |
| (K 160 ST TT TT TT TT TT TT                                                                                                    | <b>A</b>               |
| 华油寸止证书助于 🎽 🖉                                                                                                    | 記事理示                   |
|                                                                                                    |                        |
| estimist 🗸                                                                                                    |                        |
|                                                                                                    | PEDDIM ACAD NO.        |
| serven sera                                                                                                    |                        |
| Conception and a second second s                                                                                                    |                        |
| 10 THE BRITE HE WEDT CHOPPEN                                                                                                    |                        |
| 新点電報報告目的工程Word的中的第                                                                                                    |                        |
| 失减助手拉性拉朗                                                                                                    | 0                      |
| LE 1940.00                                                                                                    |                        |
| HP证-45检测                                                                                                    | 0                      |
| 1是143投作和D144代增加                                                                                                    | 0                      |
| 本系統賠償問                                                                                                    |                        |
| La TS MURIE I CATALON                                                                                                    |                        |
|                                                                                                    |                        |
| A CONTRACTOR OF THE ACCOUNTS OF THE ACCOUNTS O |                        |
| 山中市市会社の利<br>加密時間会議員<br>(正主市会議社会論                                                                                                    |                        |

### 点击【证书显示】,显示 CA 锁有效期等信息;

| 0 全名让书 |                            | 自 一 一 一 一 一 一 一 一 一 一 一 一 一 一 一 一 一 一 一               |
|--------|----------------------------|-------------------------------------------------------|
|        |                            | ◎ 证书状态正常                                              |
| 5 MEGH | 四十二十二三、何正法司代编的问题日          | 1. 加速和市場行入证。防止交易中的批批加度。                               |
|        |                            |                                                       |
|        |                            |                                                       |
|        | 17.0%×                     |                                                       |
|        | ALL TOUR OF                |                                                       |
|        | 证相应利益                      | 2C281F902C49F875D58775D673AE487048026DE9              |
|        |                            | 2021-03-13 10:01:27                                   |
|        | 证书有28期                     |                                                       |
|        | 证书有效期本时间                   | 送解 178天                                               |
|        | 证书称2018<br>和改制金时间<br>证书使用者 | 进剩 178天<br>OU=EXT:91430521743156313C, O=毕玥守正招标有限公司, O |

点击【签章显示】;

| 4 <b>=</b> i⊞ =    |                                                                                           |       |
|--------------------|-------------------------------------------------------------------------------------------|-------|
| 1 法察工具             |                                                                                           |       |
| 1 単同守正相性           |                                                                                           |       |
|                    |                                                                                           | 197.2 |
|                    |                                                                                           |       |
| m                  |                                                                                           |       |
| un                 |                                                                                           |       |
| 0.01<br>74-<br>100 | 投标通及投标通用量                                                                                 |       |
| 2                  | 《一》授粹通                                                                                    |       |
|                    | [6] w 测试指标人中位 00111 (用标人补释)<br>1. 把根已收到世方的测试 hzy 工程的指挥文件,并已详细审核了全部指标文件是 有关则               |       |
| nii.               | f1.                                                                                       |       |
| 6                  | 2. 通照《中华人民兵利用周州和授称信》、行苏黄州称投标准约》等有关推定, 拉考斯规则<br>和利男上述工程招标之件的投稿,强加,合何条款,标准和技术规定, 图纸, 工程量增单及 |       |
|                    | 其他有关文件后,我方承诺,屋以大民币                                                                        |       |
|                    | 金融(大事)、 南仏元<br>(十年)、 中国ののの日前                                                              |       |
|                    | 的授释报价并放上诸合同条款,标准和技术规范、图纸、工程量清单等要求承载 上述工程                                                  |       |
|                    | 的施工。按工作放作具在何款销。                                                                           |       |
|                    | 3、秋方运法是即何快受用加入性事体加加工作的加加、我方形谱"只用现本指标文性利率的<br>不良行为,弱有金援受重力暂停或者取的今年很方参加也方其他任何工程投始成格的处理。     |       |
|                    | 并接受着关闭自作出的进一步处理。                                                                          |       |

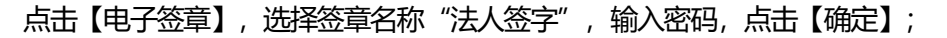

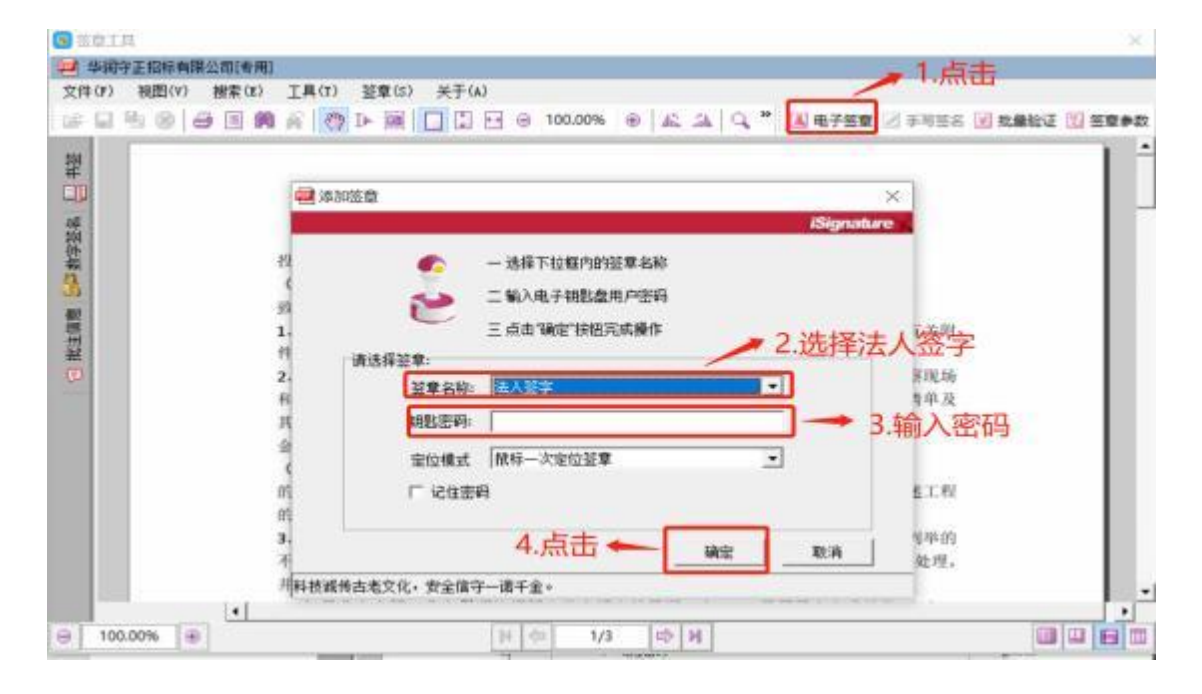

鼠标箭头变为"法人签字"样式,点击鼠标左键,法人签章完成,可看到签录后样式;

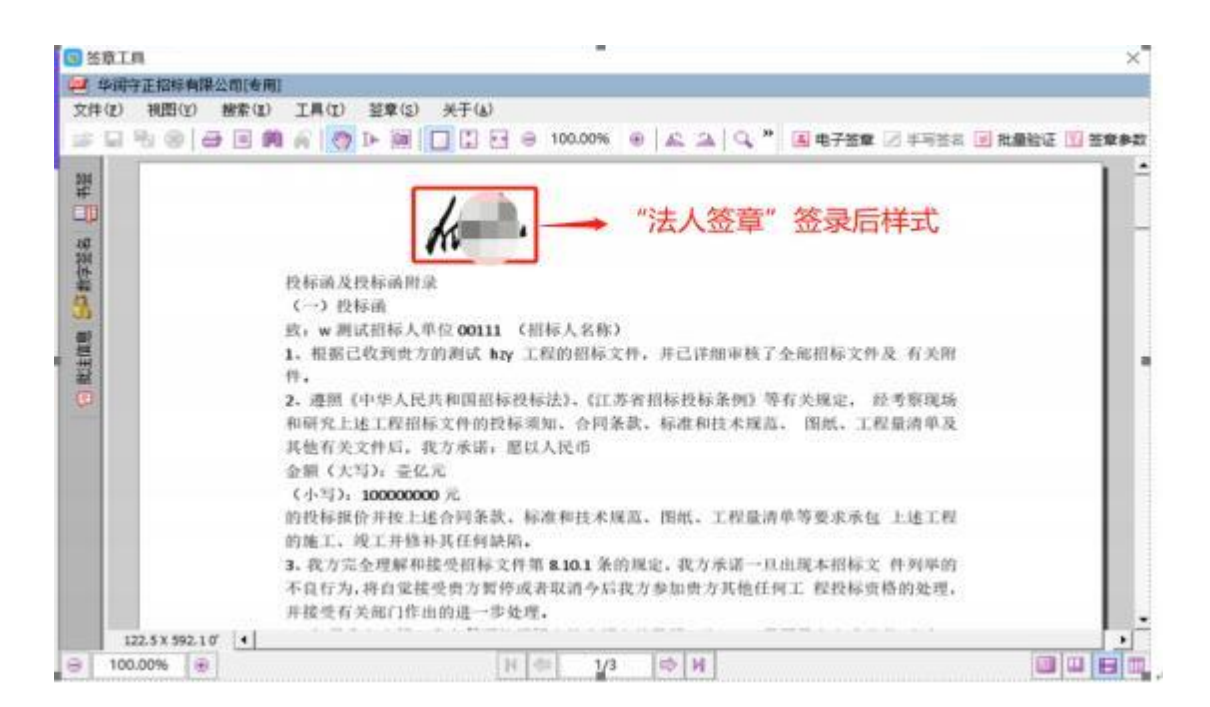

点击【电子签章】,选择签章名称"公司名字",输入密码,点击【确定】;

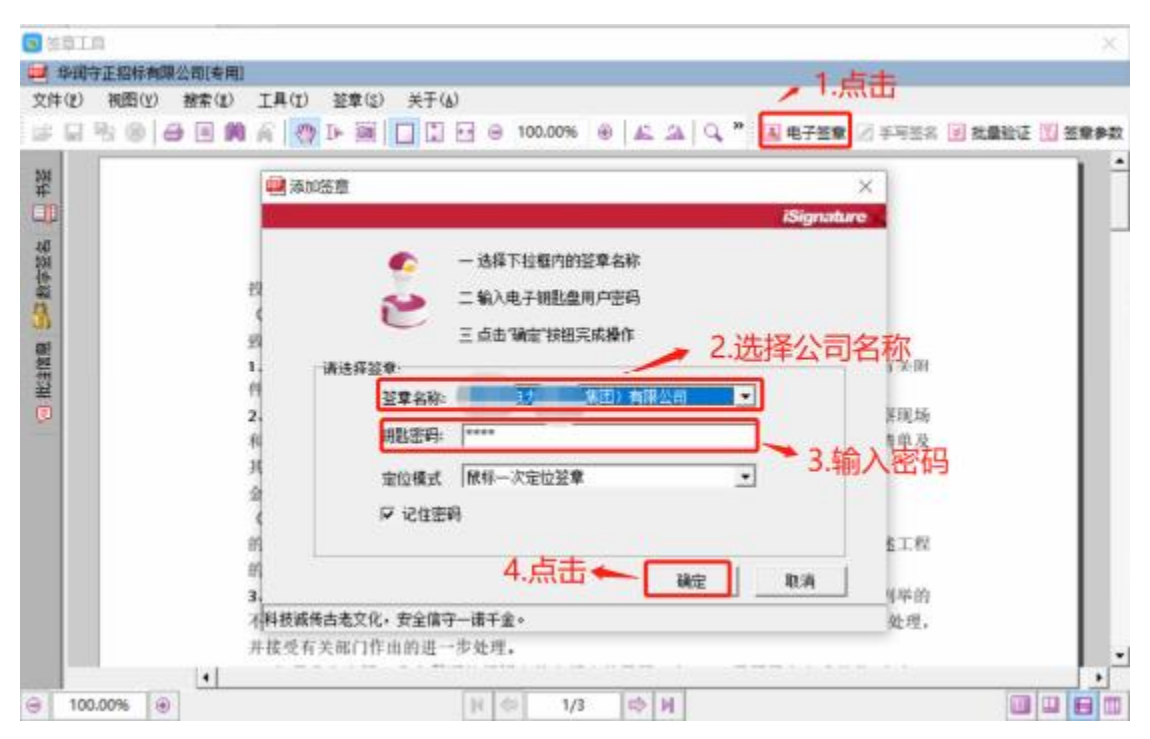

鼠标箭头变为"公司公章"样式, 点击鼠标左键, 公章签录完成, 可看到签录后样式。

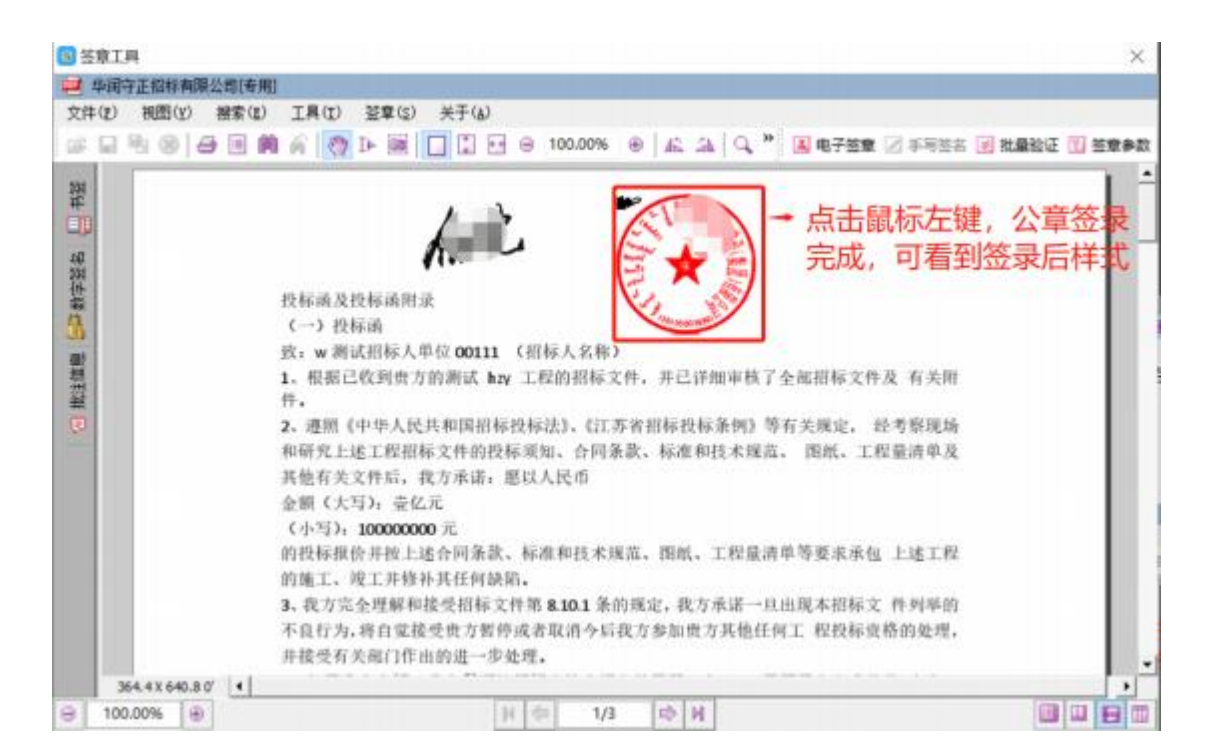

第-8-页

# 2. CA 申请/变更

### 2.1 CA 申请

点击【CA管理】 -【CA 申请/变更】 -【CA 申请/变更】, 进入 CA 锁申请页面;

| Efet   manoa  |      |              |          |          |          |    |     |             | 8    | NAM, 1624 1 😨 |
|---------------|------|--------------|----------|----------|----------|----|-----|-------------|------|---------------|
| 0             | 10   | databiliti G | CARIE/ER | × +      |          |    |     |             |      |               |
| 相标业外数理        | 18   | CARRYNE      |          |          |          |    |     |             |      |               |
| 106.0584      | - 9K | 1            | egete    |          | n 2      | =  |     |             |      | C 89          |
| CARTE         | -/   | 1945         | 0.000    | #(RSB/1) | ABROQ (K | 西人 | 950 | <br>ADDENA. | 快速伸步 | 468855        |
| сылония       | /    |              |          |          |          |    |     |             |      |               |
| CARE SEE      |      |              |          |          |          |    |     |             |      |               |
| CARDINER      |      |              |          |          |          |    |     |             |      |               |
| CARENO        |      |              |          |          |          |    |     |             |      |               |
| CATEER        |      |              |          |          |          |    |     |             |      |               |
| 556-1-52-02-0 | .8   |              |          |          |          |    |     |             |      |               |
|               |      |              |          |          |          |    |     |             |      |               |
|               |      |              |          |          |          |    |     |             | 6    |               |
|               |      |              |          |          |          |    |     |             | 5    |               |
|               |      |              |          |          |          |    |     |             | Č.   | ASS -         |
|               |      |              |          |          |          |    |     |             |      |               |

填写申请信息,带 "\*"号处为必填项,选择 "CA 申请";

| ABIII     |                          |                                                 | 8 |
|-----------|--------------------------|-------------------------------------------------|---|
| 1.01      |                          |                                                 |   |
| (7]. 申請信用 |                          |                                                 | 0 |
|           | a440: MK                 | #GBR19E: 2020#08E220EL088106H                   |   |
|           | ID MARKET 12 H           | 唐形: 200 元                                       |   |
|           | @#A: *                   | <b>平的物质:</b> 。                                  |   |
|           | R40/882 · + 0821.82 ·    |                                                 |   |
|           | CA888/19882: •           | 機能人物資本的資料的產                                     |   |
|           | CANERAR * @ CARE () CARE | · 请注意:如单位名称/法定代表人/单位公章图像/法定代表人印章图像发生变更,请图像CA交更。 |   |
|           |                          | 1                                               |   |
| (12)支付信息  |                          |                                                 |   |

### 点击【网上支付】,进入支付界面,可选择任一支付方式;

| 网上支付      |                            |               | ×          |
|-----------|----------------------------|---------------|------------|
| 01 支付值    |                            |               | <u>o</u> ^ |
|           | 支付費用 200 元<br>支付单位: 西谷田田公司 | MHBRW: CANODH |            |
| 02 法释支    | 时方式                        |               | 0          |
| 企业会计      | agen sus                   |               |            |
| interesta | 9997十七月第了第上支行功能,合同将完装支行成功  | a water from  |            |

支付成功后, 【申请 CA 锁】按钮变成绿色(若没有变化,请点击左上角的【成交查询】

按钮);

| 40AB        |              |       |       |                  |  |
|-------------|--------------|-------|-------|------------------|--|
| 07 申请信息     |              |       |       |                  |  |
| 企业名称:       | 四可投稿公司       |       | 申请时间: | 2020-09-01 16:53 |  |
| 中国时长:       | 12 //        |       | 原旧:   | 200 元            |  |
| 收件人:        | 1            |       | 学机电码: | 7                |  |
| 0699/18b18: | 中限大陆         |       |       |                  |  |
| 收件地址:       | 北市市-市積区11111 |       |       |                  |  |
| 02 支付信息     |              |       |       |                  |  |
|             | _            |       | -     | _                |  |
| 网           | Egd D        | 申请CA锁 |       |                  |  |
|             | - <b>-</b> - |       |       |                  |  |
|             |              |       | _     |                  |  |

点击【申请 CA 锁】,进入发票信息确认页面,核对发票信息无误后,点击【确定】;

| 2014年1月1日日本1月1日。<br>1月1日日日日日日日日日日日日日日日日日日日日日日日日日日日日日日日 |   |  |
|--------------------------------------------------------|---|--|
| main main and                                          |   |  |
| 1002.A.20000 211302774648584                           |   |  |
| HE . THE HOULEN                                        |   |  |
| #HEX402 + 02088967678                                  |   |  |
| 用户行: 🕌 体门新疆水行                                          |   |  |
| W-9/ + 6223630000000                                   |   |  |
|                                                        |   |  |
|                                                        |   |  |
| 提醒                                                     | × |  |
|                                                        |   |  |

| (i) | 确认成功,请在页面中重新点击 | "提交申请" | 1  |
|-----|----------------|--------|----|
|     |                |        |    |
|     |                | 4      | 角定 |

点击【申请 CA 锁】, 【申请 CA 锁】颜色变为黄色即表示 CA 申请完成。

| CA申请    |                                  | ×   |
|---------|----------------------------------|-----|
|         |                                  |     |
| 01 申请信息 |                                  | 0 ^ |
|         | 应证系称: 例成 印度时间: 2010-05-34 21:33  |     |
|         | #2011년: 12 月 御雨: 200 元           |     |
|         | 6/8.A. #E2811 ##E4946 1830255006 |     |
|         | 快速邮管:                            |     |
|         | 属别/地区: 中國大阪                      |     |
|         | 他并地址: 北州市市通道区和市地山区和市地面           |     |
| 72 安村信息 |                                  |     |
|         |                                  |     |
|         |                                  | 6   |
|         | 與上支付 中國CA版 下級由子发展                | Y   |

点击【下载电子发票】,即可下载发票。

### 2.2 CA 变更

若公司名称、公司法人、公章图案、法定代表人印章图像发生变更,进行 CA 变更操作前,需先进行基本信息更改申请(详见【投标人信息管理操作指引】)。

基本信息更改完成后, CA 变更操作如下:

点击【CA 管理】 -【CA 申请/变更】 -【CA 申请/变更】, 进入 CA 锁申请页面;

| In annual summer |      |           |          |                        |          |         |      | 8080, 2009 I 🧐 |
|------------------|------|-----------|----------|------------------------|----------|---------|------|----------------|
| 0                |      | stretus ( | CARIE/ER | × +                    |          |         |      |                |
| 相标业为装置           | 18   | CARLEYIN  |          |                        |          |         |      |                |
| 106.9588         | - 3K | 1         | egete    | n x [                  |          |         |      | C. WW          |
| CARTE            | - 1  | 1910      | 0.0030   | #(2008)(1) #ETLC1) (6) | PhA 7550 | #151114 | 快速伸攻 | 448865         |
| CARTERIN         | /    |           |          |                        |          |         |      |                |
| CARE SHE         |      |           |          |                        |          |         |      |                |
| CARDINER         |      |           |          |                        |          |         |      |                |
| CARERO           |      |           |          |                        |          |         |      |                |
| CAREE            |      |           |          |                        |          |         |      |                |
| 影布人名欣赏理          |      |           |          |                        |          |         |      |                |
|                  |      |           |          |                        |          |         |      |                |
|                  |      |           |          |                        |          |         |      |                |
|                  |      |           |          |                        |          |         |      |                |
|                  |      |           |          |                        |          |         |      |                |
|                  |      |           |          |                        |          |         |      |                |
|                  |      |           |          |                        |          |         |      |                |

填写申请信息,带 "\*"号处为必填项,选择 "CA 变更";

| CA設申请                                                 |                                                              |   |
|-------------------------------------------------------|--------------------------------------------------------------|---|
| <b>保存的改</b>                                           |                                                              |   |
| 01 申请信息                                               |                                                              | 0 |
| 24288: 220                                            | 相關公司 申請时间:                                                   |   |
| (\$1)(\$15)(): 12                                     | 月 創刊: 200 元                                                  |   |
| <b>积</b> 件人: • 1                                      | T40060: •                                                    |   |
| 0R0(185%: • +0                                        | 周大组 · · · · · · · · · · · · · · · · · · ·                    |   |
| CARRETEN: 4 JU                                        | 40 000X - 13-11 LXX7+04.00                                   |   |
| CA申请收获更: • 〇 c                                        | CMHIR ⑧ CAGIET 请注意:如单位名称/法定代表人/单位公章图像/法定代表人印章图像发生变更,请选择CA变更。 |   |
| (C.)(10)(0)(0)(1)(1)(1)(1)(1)(1)(1)(1)(1)(1)(1)(1)(1) | 5名称é更 •                                                      |   |
| 变更内容:                                                 |                                                              |   |
|                                                       |                                                              |   |

选择变更原因, 如有一项以上内容变更, 选择其中一种即可, 守正平台发锁时均会更新

为最新内容;

|                | 446012c: 12 A                      | 創用 200 元                                      |
|----------------|------------------------------------|-----------------------------------------------|
|                | 835A: + 1                          | 34006.                                        |
|                | REWINK + ORANA +                   |                                               |
|                | CALDERTHER: + 2.0015-0346K + 11111 |                                               |
|                | CARENDER: + C CAREN @ CAREN        | 庸主意:如學位名称/法定代表人/单位公理图像/法定代表人印章图像发生变更,请话像CA变更。 |
|                | ormalal scattering of              | · 选择变更原因,如有多项变更,选择其中一种即可                      |
|                | and shares -                       |                                               |
| <b>以</b> 学支针结果 |                                    | 如有多项变更,可在此处备注,若您忘记备注,守正平台亦会更影<br>所有内容         |
|                |                                    |                                               |

### 点击【网上支付】,进入支付界面,可选择任一支付方式;

| 1        | 8月鐵用 200 元<br>2月章位 : 西明按照公司 | MHIRWI CABIMI |  |
|----------|-----------------------------|---------------|--|
| 2 选择支付方式 | ţ.                          |               |  |
| -        | 201 2012                    |               |  |

支付成功后, 【申请 CA 锁】按钮变成绿色(若没有变化,请点击左上角的【成交查询】

按钮);

| 40AB            |               |               |                 |
|-----------------|---------------|---------------|-----------------|
| 07 申请信息         |               |               |                 |
| 2.256: 1391     | 9.46公司        | 中国时间: 2       | 020-09-01 16:53 |
| 中国时长: 12 月      | 9             | 現旧: 2         | 00 元            |
| 收件人: 1          |               | <b>学机电码</b> : | 7               |
| 0680/bb8: 4-082 | 大陆            |               |                 |
| 收件地址: 北市7       | t-844(2011)11 |               |                 |
| 02 支村信息         |               |               |                 |
|                 |               | _             | _               |
| 网上支             | 付 📄 申请CA锁     | -             |                 |
|                 |               |               |                 |
|                 |               |               |                 |

点击【申请 CA 锁】,进入发票信息确认页面,核对发票信息无误后,点击【确定】;

| 2960960, 897840<br>686 | 200%             |                 |  |
|------------------------|------------------|-----------------|--|
| 中位古神                   | mit              |                 |  |
| MMR.A.(200114)         | 211202774648564  |                 |  |
| Real.                  | · // New Hotelen |                 |  |
| WHERE AND A DECK       | + 0008887878     |                 |  |
| 800                    | +「帰江新能大行         |                 |  |
| 10.12                  | + #2236306000000 |                 |  |
|                        |                  |                 |  |
| 0                      |                  | 1.2 <b>1</b> 21 |  |

点击【申请 CA 锁】, 【申请 CA 锁】颜色变为黄色即表示 CA 变更完成, 守正平台会在

1-2 天内发出新锁。

| САФІЙ                           |     |
|---------------------------------|-----|
| Acces.                          |     |
| 01 申请信息                         | ⊙ ^ |
| 血经系统: 例成 印刷时间: 2010-05-24 21:32 |     |
| #國时後: 12 月 週間: 200 元            |     |
| 6:8A: Bigght #6302053006        |     |
| 快速单位:                           |     |
| ■100/地区: 中間大局                   |     |
| 各件地址: 北州市市儀区深圳市南山区利用港面          |     |
| <i>迎</i> 支封信息                   |     |
|                                 |     |
| Sa 1-Web                        | 6   |
|                                 | *   |

点击【下载电子发票】,即可下载发票。

# 3. CA 密码重置

CA 锁密码忘记或被锁定,点击【重置密码】重置。

| Int TRABOL | 979978 |              |       |              |      | NUERS, MILLA! | 4  |
|------------|--------|--------------|-------|--------------|------|---------------|----|
| 0          | σ.     | REFERENCE CA | 中国/史语 | CARNER - X + |      |               |    |
| 這所让非言意     |        |              |       |              |      |               |    |
| 丰田彩业外管理    | .0     |              |       |              |      |               |    |
| CATE       | 4      |              |       |              |      |               |    |
| CARGERE    |        |              |       | CA锁新密码: 1234 |      |               |    |
| CA44#/010  |        |              | -     |              | <br> |               |    |
| CAMMER     |        |              | -     |              |      |               |    |
| CAIRM      |        |              |       |              |      |               | 8  |
| CARE       |        |              |       |              |      |               |    |
| 投标人员恭管者    |        |              |       |              |      |               | ľ, |

# 4. CA 续期

### 4.1 注意事项

为确保供应商/投标人 CA 锁成功续期,请务必先根据以下提示进行自检:

④ 必须使用 windows7 及以上操作系统简体中文版 (不支持 windows 繁体版、英

文版; XP; Mac 系统);

- · 请确认电脑是否安装多个不同版本的平台驱动: 若是, 请卸载其他全部驱动或另找

   一台无其他驱动的电脑, 防止出现不兼容导致续期失败;
- ③ 下载安装<u>华润集团守正电子招标平台驱动程序</u>,下载时请确保退出杀毒软件,安装时请右键驱动点击"以管理员身份运行",安装后打开"华润守正电子招标平台检测工具",通过插锁一键检测后点击一键登录系统;
- 必须使用 IE9 及以上版本的浏览器(请勿使用 360/QQ/搜狗/猎豹/2345/等其他 浏览器)并根据 IE 浏览器配置操作手册 设置浏览器(点击可跳转下载页面);
- ④ 插锁一键检测后请确保图中各项【建议修复项】为通过状态, 提示需修复时请点击

| <b> </b> 你有 | 之壮 |   |
|-------------|----|---|
| 修友          | XX | 0 |

| 华润守正证书助手                     |            | (8)<br>21520 | 2<br>28.9% | -             |
|------------------------------|------------|--------------|------------|---------------|
| 🔗 检测通过                       |            |              |            | -MURAK        |
| 1 2002213                    |            |              |            | 2012/06/01/01 |
| 1 montals                    |            |              |            |               |
| 证书理解检测                       |            |              |            | 0             |
| 展页编辑拉件eWebEditor检测           |            |              |            | 0             |
| 新用 <b>使</b> IDM/TTIIWord种性检测 |            |              |            | 45.0          |
| 天城助手控件检测                     |            |              |            | 0             |
| 12414630                     |            |              |            |               |
| 运输12f中检测                     | 版出号: 8.2.1 | 0.1092       |            | 0             |
| 加速时已中的制                      |            |              |            | •             |
| 读他地中给细                       |            |              |            | 0             |
| 核心相伴拉旗                       |            |              |            | 0             |
| 系统绘测                         |            |              |            |               |
| 解除注册等标题                      |            |              |            | 0             |
| FIP独证的加解性解决法检测               |            |              |            | 0             |

### 4.2 系统操作

点击【CA管理】 -【CA续期】 -【CA锁续期】;

| Met sames | 14768 <b>7</b> 8 |                 |       |       |            |
|-----------|------------------|-----------------|-------|-------|------------|
| 0         | < serve          | E C CARRE - X + |       |       |            |
| 出标业务管理    | - CASH           |                 |       |       |            |
| 非招标业务管理   | 21               | 单位名称:           |       |       |            |
| CATE O    | - 18             | 单位名称            | 证书序列电 | 使用素地名 | un es itom |
| CABS信息面面  | /                |                 |       |       |            |
| CA中语/走道   | /                |                 |       |       |            |
|           | /                |                 |       |       |            |
| CASESE 2  | 1                |                 |       |       |            |
| CARLEN    |                  |                 |       |       |            |

点击【网上支付】,支付成功后,续期按钮变成绿色,若成功支付后没有变化时,请点

| .0361R |            |          |         |   |           |     |                    |
|--------|------------|----------|---------|---|-----------|-----|--------------------|
|        | 01 申请信息    |          |         |   |           |     |                    |
|        |            | 企业名称:    | 五章投稿公司  |   |           |     |                    |
|        |            | 1000015: | 12 月    |   |           |     | <b>勝</b> /行: 200 元 |
|        | 02 \$410.0 |          |         |   |           |     |                    |
| -      | ***完成续期支   | 时后,执行续到  | 网络作时务必须 |   | 作指引]文档操作。 | *** |                    |
|        | < _        |          |         |   |           |     |                    |
|        |            |          |         |   |           |     |                    |
|        |            |          |         | - |           | ×.  |                    |
|        |            | 网上支付     | t:      |   |           |     |                    |
|        |            |          |         |   |           |     |                    |

击左上角的【成交查询】后刷新页面;

插锁点击【续期】;

| 77 中国的总统  |                                |                          |           |           |  |
|-----------|--------------------------------|--------------------------|-----------|-----------|--|
|           | 0.02838: 9905<br>100026: 12 /1 |                          |           | 80% 100 R |  |
| 2 21108   |                                |                          |           |           |  |
| ★★★完成级朋友† | 1后,执行续期操作时                     | RASHE [CANADAMERICENTER] | 2相關作.★★★  | _         |  |
|           | 网上流行                           |                          | e una 🛑 🛑 |           |  |

点击【读取证书】,输入 PIN 码 (CA 锁密码),列表中出现该 CA 锁的信息,点击【CA 锁续期】;

| 07.32-516/8/8/6                                                                                                    |                                                                                                    |
|----------------------------------------------------------------------------------------------------|----------------------------------------------------------------------------------------------------|
| 证书序列号: *                                                                                                    |                                                                                                    |
| (正书使用册: •                                                                                                    |                                                                                                    |
| (正-65.46(30)0月) *                                                                                                    |                                                                                                    |
| 证书教汉机构: •                                                                                                    |                                                                                                    |
|                                                                                                    | CARMENT                                                                                                    |
|                                                                                                    | INE PIN SS X                                                                                                    |
|                                                                                                    | ▲ 現在電影線正的合われ 利。                                                                                                    |
|                                                                                                    |                                                                                                    |
|                                                                                                    | RAPORI, I                                                                                                    |
|                                                                                                    | TODE MER                                                                                                    |
|                                                                                                    |                                                                                                    |
|                                                                                                    |                                                                                                    |
| (Useda)                                                                                                    |                                                                                                    |
| 01 证书信意激活                                                                                                    |                                                                                                    |
| 征他审刑母: * 200565458744                                                                                                    | Ada6e/Ne9b2a11431/56/1223ab93c                                                                                                    |
| 证书使用者: • 中国守正纲标表                                                                                                    | 1時公司時点也子童有限公司                                                                                                    |
| G-540301 + 2021421814F                                                                                                    |                                                                                                    |
| a drawni - the re- set root                                                                                                    |                                                                                                    |
| The and the second second seco | NUMERICAN AND A DESCRIPTION OF A DESCRIPTION OF A |

出现安全弹窗提醒,选择【是Y】,完成续期操作。

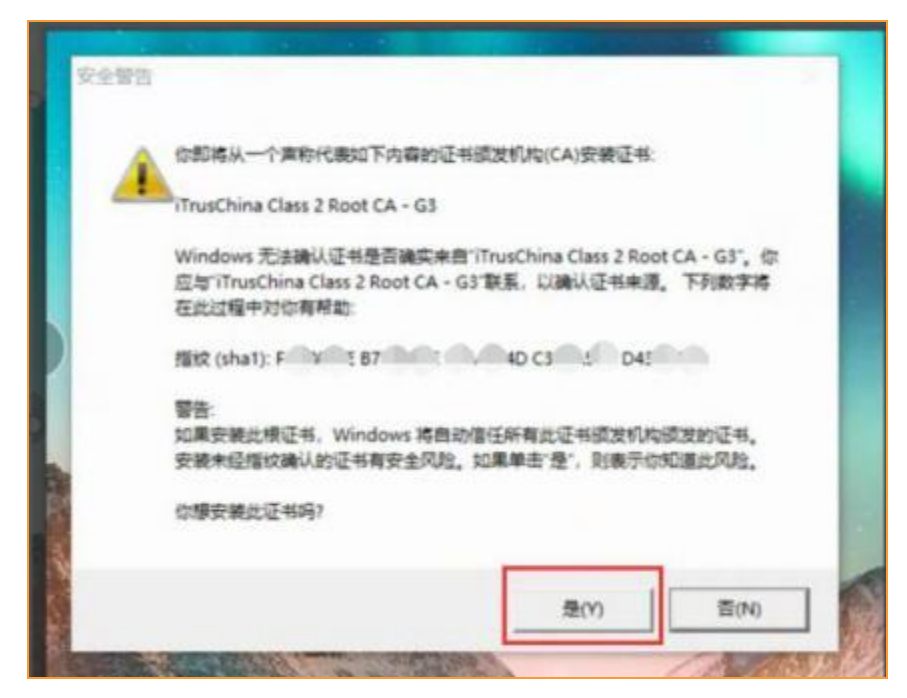

续期成功后,页面中的【下载电子发票】按钮变成绿色,可点击下载。

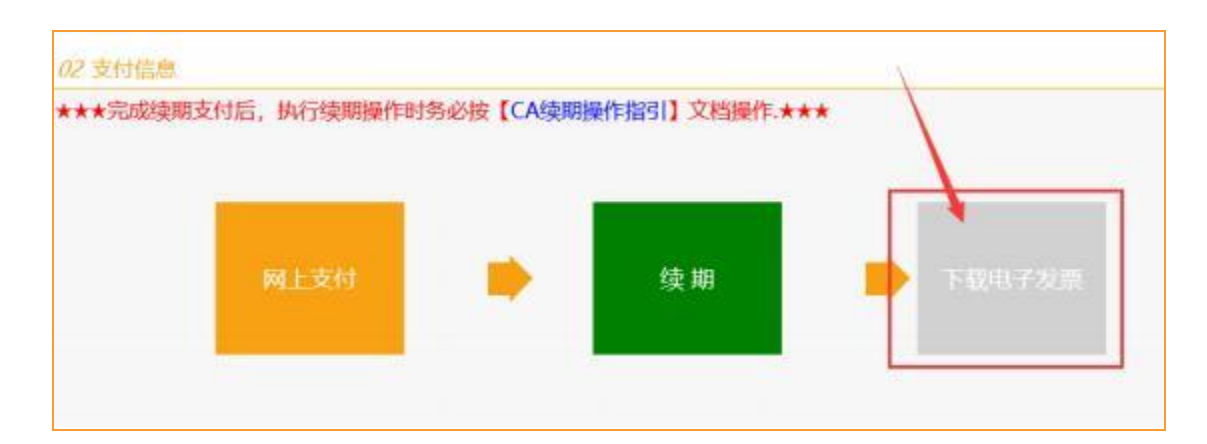

打开华润守正证书助手(检测工具),点击【插锁一键检测】;

| 华油守正证书助手 | <b>8</b><br>- 100 | (8)<br>4107 | C. Seaton | 8 |
|----------|-------------------|-------------|-----------|---|
| •        | 欢迎                |             |           |   |
|          |                   |             | <b>1</b>  |   |

点击【证书显示】, 查看"数字证书"是否续期成功;

| ¥湘守正证       | 书助手 🔮 🤷                                                                                                    |                                                                                                    |
|-------------|----------------------------------------------------------------------------------------------------|----------------------------------------------------------------------------------------------------|
| 2 262%      |                                                                                                    | Canalin                                                                                                    |
| nastro i di | 16                                                                                                    |                                                                                                    |
|             |                                                                                                    |                                                                                                    |
|             | 1219.6×                                                                                                    | -                                                                                                    |
|             | 或計算者<br>或刊版列号                                                                                                    | 3<br>BOSADOBRERCHETAN REPRESEZAFREDSDESC Y REAT                                                                                |
|             | 成 机板木<br>成-机构构动<br>成 114/2010                                                                                         | 2<br>BOGA.DOBHISCHITJA.SHRNIKCISFJA.FIICDISOCISC7886.7<br>2020-06-17 19:38:18                                                  |
| 1           | 네 전描:本<br>네 전체(5)년<br>네 전400月년<br>편(1)년(4)                                                                            | 3<br>300AD08649C9873A59898C5973A596C050C5C788A7<br>2020-06-17 1%36:18<br>注釈 226天                                               |
|             | ाई शिक्ष क<br>उर्द्ध शिक्ष उन्द<br>का शिक्ष प्रकार<br>का प्रात्मका उन्हों<br>इन्हे शिक्ष प्रकार<br>इन्हे शिक्ष प्रकार | 3<br>300AD08689C9873A58899853F2A58C55C5C786A7<br>2020-06-17 1953618<br>(と数 204天<br>の以一回37391100000109327907, 0一学報行立即指示教授公務, 01 |

点击【签章显示】, 查看是否可以正常签章。

| <b>华阔</b> 夺正逆世的手 |           |          |      |             |                                  |
|------------------|-----------|----------|------|-------------|----------------------------------|
| 华润守正证书助手         | -         |          | 0    |             |                                  |
| S HOLA           | a Dadados | 2192.1   | 1    |             |                                  |
| ● 学研寺正招行有限公司(金用) | -THI      |          |      |             |                                  |
|                  | ∐ ⊡ ⊖ 1   | @ #00.00 | PLAN | ▲ 电子监索 2 年1 | 965 💽 <b>1196</b> 62 🚺 <b>29</b> |
| 22<br>           |           |          |      |             |                                  |

# 5. CA 吊销

在电脑上插入**准备吊销的** CA 锁, 访问守正电子招标平台, 点击【供应商】按钮, 进入

| 齐山,                                                                                                    |                                                             |                                               |                                                    |                               |                                                                                           |               |                                                                                                  |
|----------------------------------------------------------------------------------------------------|-------------------------------------------------------------|-----------------------------------------------|----------------------------------------------------|-------------------------------|-------------------------------------------------------------------------------------------|---------------|--------------------------------------------------------------------------------------------------|
| 本 単間<br>年前集団守正电子招級平台<br>We describe and Longardy Fighture                                                                                                    |                                                             |                                               |                                                    | 204.).                        | K ME LA                                                                                   | Q             | -                                                                                                |
|                                                                                                    | MA.                                                         | ATRI                                          | Unidersea                                          | 11010-019                     | O-MILLONIA (PS                                                                            | HARPER-R      | mm+0                                                                                             |
|                                                                                                    |                                                             |                                               | İ                                                  |                               |                                                                                           |               | 1                                                                                                |
| 2 Hills Hills                                                                                                    | and.                                                        |                                               |                                                    | 1. 1412                       |                                                                                           |               | Em H                                                                                             |
| REFER                                                                                                    |                                                             |                                               | 85.5                                               | ¥↓ 11/2<br>登录/注               | <u>а</u> ла<br>#\\n                                                                       |               | 进入登录界                                                                                            |
| HARTEN AND ADDRESS ADDRESS ADD | an Ald                                                      |                                               | 85.)                                               | 1 - 加入<br>發票/注                | ала<br>#ХП                                                                                | 点击。1          | 进入登录界                                                                                            |
| ANALASIA ANALASIA ANA | and and and and and and and and and and                     | 8.7                                           | EF >                                               | 1 / 1 / 1 / 2<br>登录 / 注<br>〇〇 | ала<br>#ла                                                                                | 点击。<br>(点击, ) | 进入登录界                                                                                            |
| おかちに<br>おかちに<br>かったいうたか、のかたか、やられた人たか、やらたか、かまたか、か<br>かったいうたかののかったいののかったのであるためのはたいでは、<br>かったいうたかのであったのであると、<br>かったいうたかであったのであると、<br>かったいうたかであったのであると、<br>かったいうたかであったのであると、<br>かったいうたかであったのであると、<br>かったいうたかであったのであると、<br>かったいうたかであったのであると、<br>かったいうたかであったのであると、<br>かったいうたかであったのであると、<br>かったいうたかであったのであると、<br>かったいうたかであったのであると、<br>かったいうたかであったのであると、<br>かったいうためであったのであると、<br>かったいうためであると、<br>かったいうためであると、<br>かったいうためであると、<br>かったいうためであると、<br>かったいうためであると、<br>かったいうためであると、<br>かったいうためであると、<br>かったいうためであると、<br>かったいうためであると、<br>かったいうためであると、<br>かったいうためであると、<br>なったいうためであると、<br>なったいうためであると、<br>なったいうためであると、<br>なったいうためであると、<br>なったいうためであると、<br>なったいうためであると、<br>なったいうためであると、<br>なったいうためである。<br>なったいうためであると、<br>なったいうためであると、<br>なったいうためであると、<br>なったいうためであると、<br>なったいうためであると、<br>なったいうためである。<br>なったいうためである。<br>なったいのである。<br>なったいのである。<br>なったいのである。<br>なったいのである。<br>なったいのである。<br>なったいのである。<br>なったいのである。<br>なったいのである。<br>なったいのである。<br>なったいのである。<br>なったいのである。<br>なったいのである。<br>なったいのでのである。<br>なったいのでのである。<br>なったいのでのでのでのでのである。<br>なったいのでのでのでのでのでのでのでのでのでのでのでのでのでのでのでのでのでのでので                                                                                                    | alaaddd<br>actow<br>actow<br>actow                          | 817<br>519                                    | 85 14<br>05-14                                     | 登録 / 注<br>登録 / 注<br>の<br>255人 |                                                                                           | ,,            | 进入登录界                                                                                            |
| EXPLANATION     EXPLANATION     EXPLANTION     EXPLANTION           | ALLAN<br>ALLAN<br>ALLAN<br>ALLAN<br>ALLAN<br>ALLAN<br>ALLAN | 817<br>379<br>379                             | 80 14<br>05-14<br>05-14                            | \$1 1112<br>登录/注<br>○25.4     | ала<br>мала<br>()<br>()<br>()<br>()<br>()<br>()<br>()<br>()<br>()<br>()<br>()<br>()<br>() | , A.B.        | <u>进入登</u> 录开<br>2011年1月<br>1915年                                                                |
|                                                                                                    | ALLANSING AND AND AND AND AND AND AND AND AND AND           | 80.74<br>(2019)<br>(2019)<br>(2019)           | 00 14<br>09-14<br>09-14<br>09-14<br>09-14          | 111月2<br>登録/注<br>1984         | нал<br>нал<br>на<br>на                                                                    | 点击, i         | <u>住</u> 田<br>进入登录第<br>中<br>中<br>115<br>12<br>12<br>12<br>12<br>12<br>12<br>12<br>12<br>12<br>12 |
|                                                                                                    | ALL ALL ALL ALL ALL ALL ALL ALL ALL ALL                     | 80.79<br>(2019)<br>(2019)<br>(2019)<br>(2019) | 89.54<br>05-14<br>05-14<br>05-14<br>05-14<br>05-12 | 登录 / 注<br>学家 / 注<br>ジェル / 注   |                                                                                           |               |                                                                                                  |

选择【证书 Key 登录】, 输入验证码, 点击【登录】按钮;

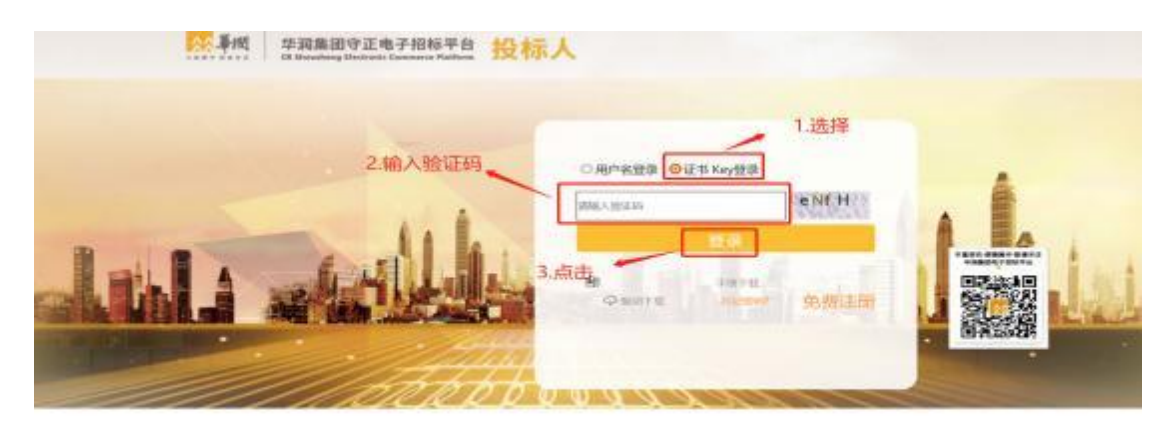

进入"证书信息"页面, 点击【进入系统】, 输入 PIN 码 (初始 PIN 码为"1234"), 点

### 击【登录】,进入供应商/投标人操作详情界面;

|     | 用户名                                                  |
|-----|------------------------------------------------------|
|     | 证书序列号                                                |
|     | 证书有效暇:2021年3月3日17时6分8秒(距过期还有170天)                    |
|     | 证书颁发机构:C=CN, O=华润守正招标有限公司, OU=电子离务部, CN=华润守正招标有限公司CA |
|     | 进入系统 点击                                              |
|     |                                                      |
|     |                                                      |
|     | 用户名:                                                 |
|     |                                                      |
|     | 业书序列号:                                               |
|     | 证书有效期: 2021年3, 周月99年, I.···· 天) 1.·输入PIN码            |
|     | (中田仁健康)<br>聖帝 (2)A                                   |
| 证书创 | 发机构:C=CN, O=华润守正招标有限公司, OU=电子商务部, CN=华润守正招标有限公司C     |
|     | 2.点击                                                 |
|     | 进入系统                                                 |

## 点击【CA管理】 -【CA吊销】 -【新增吊销】 ,进入"挑选CA锁"界面;

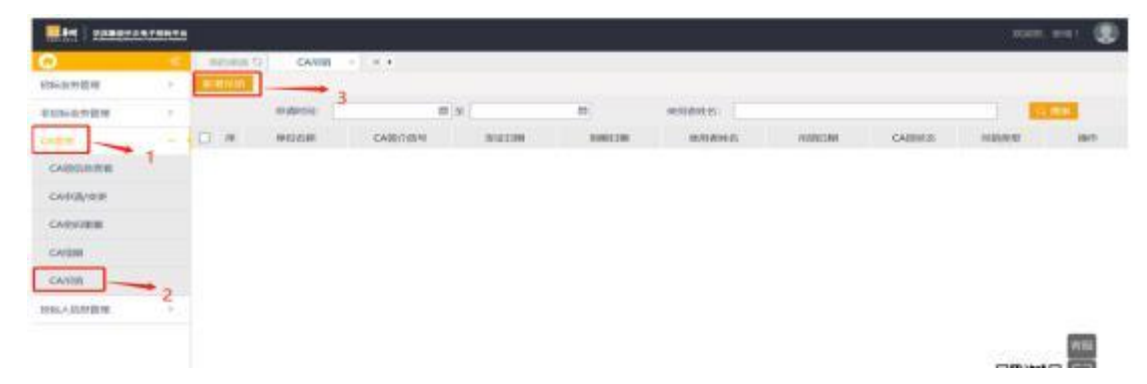

|                                                                                                    | ERRIS:                                                                                                    |                                  |                                              |                                                                                                    |            | C) HR      |
|----------------------------------------------------------------------------------------------------|----------------------------------------------------------------------------------------------------|----------------------------------|----------------------------------------------|----------------------------------------------------------------------------------------------------|------------|------------|
| .19                                                                                                    | cakoro                                                                                                    | will stage                       | 10.000                                       | 8308-10                                                                                                    | 201110     | PORCHO.    |
| 1.11                                                                                                    | 6412236203190919                                                                                                    |                                  | 10                                           |                                                                                                    | 2020-03-09 | 2021-03-09 |
| 2                                                                                                    | 0427492005190919                                                                                                    |                                  |                                              |                                                                                                    | 2020-03-03 | 2021-03-03 |
| 1                                                                                                    | BF24204106250817                                                                                                    |                                  |                                              |                                                                                                    | 2016-06-06 | 2020-00-12 |
|                                                                                                    |                                                                                                    |                                  |                                              |                                                                                                    |            |            |
|                                                                                                    | -                                                                                                    |                                  |                                              |                                                                                                    |            |            |
|                                                                                                    |                                                                                                    |                                  |                                              |                                                                                                    |            |            |
| 詽                                                                                                    | 幕下方  图标                                                                                                    | 示,选中与管理                          | 里工具中"序列                                      | 刘号"相同的                                                                                                    | CA 钡, 点击   | 【佣疋】;      |
| 日开                                                                                                    | 幕下方                                                                                                    | 示,选中与管理                          | 里工具中"序资                                      | 小号"相同的                                                                                                    | CA 钡, 点击   | 【佣疋】;      |
| 日开                                                                                                    | 幕下方 图标                                                                                                    | 示,选中与管理                          | 里工具中"序列                                      | 小号"相同的                                                                                                    | CA         | 【佣疋】;      |
| 研                                                                                                    | □ 第下方     图标                                                                                                    | 示,选中与管理                          | 里工具中"序列                                      | 小号"相同的                                                                                                    | CA 钡, 点击   | 【佣定】;      |
| 5)开<br>(4)1                                                                                                    | <ul> <li>□ 3.点击按钮</li> </ul>                                                                                                    | 示,选中与管理                          | 理工具中"序列                                      | 小号"相同的                                                                                                    | CA 钡, 点击   | 【佣疋】;      |
|                                                                                                    | <ul> <li>□ 第下方 图标</li> <li>■ 3.点击按钮</li> <li>■ 3.点击按钮</li> <li>■ 3.点击按钮</li> <li>■ 3.点击按钮</li> </ul>                                                                                                    | 示,选中与管理                          | 理工具中"序列                                      | 小号"相同的                                                                                                    | CA 钡, 点击   | (佣定」;      |
|                                                                                                    | <ul> <li>幕下方 图相</li> <li>3.点击按钮</li> <li>#IIIIMUS</li> <li>CANFUN</li> <li>CANFUN</li> <li>OH12234253190019</li> </ul>                                                                                                    | 示,选中与管理                          | 理工具中"序列<br>*HUNK<br>Vielenster               | 小号"相同的                                                                                                    |            | 【佣定】;      |
|                                                                                                    | <ul> <li>幕下方 图相</li> <li>3.点击按钮<br/>######5<br/>CA####<br/>0412234203190919</li> <li>0412734203190919</li> </ul>                                                                                                    | 示,选中与管理                          | 理工具中"序列<br>**Inst<br><sup>Va</sup> aterstate | 19世 <sup>71</sup> 相同的<br>1997年 - 1993<br>1997年 - 1993<br>1997年 - 1993                                                                                                    |            |            |
|                                                                                                    | <ul> <li>幕下方 图相</li> <li>3.点击按钮</li> <li>8.点击按钮</li> <li>6412234223190010</li> <li>642234223190010</li> <li>642234223190010</li> <li>642234223190010</li> <li>642234223190010</li> </ul>                                                                                                    | 示,选中与管理                          |                                              | が号" 相同的<br>######<br>######<br>######################                                                                                                    |            |            |
|                                                                                                    | <ul> <li>幕下方 图相</li> <li>3.点击按钮</li> <li>************************************</li></ul>                                                                                                    | 示,选中与管理                          |                                              | 小号" 相同的<br>######<br>0 世前月 - ###3001<br>Sefe FKI 前第14 - #A全世。<br>#<br>Taken                                                                                                    | CA 钡, 点击   |            |
|                                                                                                    | <ul> <li>□ 3.点击按钮         ■ 3.点击按钮         ■ 3.点击按钮         ■ 0412234263190919         ■ 0412234263190919         ■ 0412234263190919         ■ 0412234263190919         ■ 0412234263190919         ■ 0412234263190919         ■ 0412234263190919         ■ 0412234263190919         ■ 0412234263190919         ■ 0412234263190919         ■ 0412234263190919         ■ 0412234263190919         ■ 0412234263190919         ■ 0412234263190919         ■ 0412234263190919         ■ 0412234263190919         ■ 0412234263190919         ■ 0412234263190919         ■ 0412234263190919         ■ 041234263190919         ■ 041234263190919         ■ 041234263190919         ■ 041234263190919         ■ 0412342631906329817         ■ 041234263196329817         ■ 041234263196329817         ■ 041234263196329817         ■ 041234263196329817         ■ 041234264196329817         ■ 041234264196329817         ■ 041234264196329817         ■ 041234264196329817         ■ 0417         ■ 0417         ■ 0417         ■ 0417         ■ 0417         ■ 0417         ■ 0417         ■ 0417         ■ 0417         ■ 0417         ■ 0417         ■ 0417         ■ 0417         ■ 0417         ■ 0417         ■ 0417         ■ 0417         ■ 0417         ■ 0417         ■ 0417         ■ 0417         ■ 0417         ■ 0417         ■ 0417         ■ 0417         ■ 0417         ■ 0417         ■ 0417         ■ 0417         ■ 0417         ■ 0417         ■ 0417         ■ 0417         ■ 0417         ■ 0417         ■ 0417         ■ 0417         ■ 0417         ■ 0417         ■ 0417</li></ul> | 示,选中与管理                          |                                              | 小号 <sup>***</sup> 相同的<br><sup>#昭時49</sup><br>0世町1月 - PersS00<br>Sef FG 町町1月 - 前内出来。<br>Talen                                                                                                    | CA 钡, 点击   |            |
|                                                                                                    | <ul> <li>□ 3.点击按钮         ■ 3.点击按钮         ■ 3.点击按钮         ■ 1.点击按钮         ■ 1.点击按钮         ■ 1.点击按钮         ■ 1.点击按钮         ■ 1.点击按钮         ■ 1.点击按钮         ■ 1.点击按钮         ■ 1.点击按钮         ■ 1.点击按钮         ■ 1.点击按钮         ■ 1.点击按钮         ■ 1.点击按钮         ■ 1.点击按钮         ■ 1.点击按钮      </li> <li>         ■ 1.点击按钮         ■ 1.点击按钮         ■ 1.点击按钮         ■ 1.点击按钮      </li> <li>         ■ 1.点击按钮         ■ 1.点击按钮      </li> <li>         ■ 1.点击按钮      </li> <li>         ■ 1.点击按钮      </li> <li>         ■ 1.点击按钮      </li> <li>         ■ 1.点击按钮      </li> <li>         ■ 1.点击按钮      </li> <li>         ■ 1.点击按钮      </li> <li>         ■ 1.点面前面面面面面面面面面面面面面面面面面面面面面面面面面面面面面面面面面面面</li></ul>                                                                                                    | 示,选中与管理                          |                                              | NU号" 相同的<br>NUT - Passion<br>NUT - Passion<br>States                                                                                                    | CA 钡, 点击   |            |
| 二     「     「     「     「     「     」     「     」     「     」     「     」     」     」     」     」     」     」     、     、     、     、     、     、     、     、     、     、     、     、     、     、     、     、     、     、     、     、     、     、     、     、     、     、     、     、     、     、     、     、     、     、     、     、     、     、     、     、     、     、     、     、     、     、     、     、     、     、     、     、     、     、     、     、     、     、     、     、     、     、     、     、     、     、     、     、     、     、     、     、     、     、     、     、     、     、     、     、     、     、     、     、     、     、     、     、     、     、     、     、     、     、     、     、     、     、     、     、     、     、     、     、     、     、     、     、     、     、     、     、     、     、     、     、     、     、     、     、     、     、     、     、     、     、     、     、     、     、     、     、     、     、     、     、     、     、     、     、     、     、     、     、     、     、     、     、     、     、     、     、     、     、     、     、     、     、     、     、     、     、     、     、     、     、     、     、     、     、     、     、     、     、     、     、     、     、     、     、     、     、     、     、     、     、     、     、     、     、     、     、     、     、     、     、     、     、     、     、     、     、     、     、     、     、     、     、     、     、     、     、     、     、     、     、     、     、     、     、     、     、     、     、     、     、     、     、     、     、     、     、     、     、     、     、     、     、     、     、     、     、     、     、     、     、     、     、     、     、     、     、     、     、     、     、     、     、     、     、     、     、     、     、     、     、     、     、     、     、     、     、     、     、     、     、     、     、     、     、     、     、     、     、     、     、     、     、     、     、     、     、     、     、     、     、     、     、     、     、     、     、     、     、     、     、     、     、     、     、     、     、     、     、     、     、     、     、     、     、     、 | <ul> <li>□ 第下方 图标</li> <li>□ 3.点击按钮</li> <li>□ 3.点击按钮</li> <li>□ 0412254223190910</li> <li>□ 0427442203190910</li> <li>□ 0427442203190910</li> <li>■ 554204106250817</li> <li>此行</li> </ul>                                                                                                    | 示,选中与管理<br>#39##6                |                                              | NU号" 相同的<br>NUT                                                                                                    | CA 钡, 点击   |            |
|                                                                                                    | □ 第下方 图标<br>3.点击按钮<br>■#####<br>CAUPUM<br>0412234203100910<br>0412234203100910<br>0412234203100910<br>041234203100910<br>041234203100910<br>04124000106250817<br>#54004106250817<br>#54004106250817                                                                                                    | 示,选中与管理<br>######<br>找到序列号相关的C   |                                              | 小号" 相同的<br>######<br>######<br>######################                                                                                                    |            |            |
|                                                                                                    | □ 第下方 图标<br>3.点击按钮<br>■#####E<br>CAUPUM<br>0412234203100910<br>0412234203100910<br>0412234203100910<br>0412234203100910<br>041234203100250817<br>#54004106250817<br>#54004106250817<br>#54004106250817                                                                                                    | 示,选中与管理<br>######<br>找到序列号相关的C   |                                              | 小号" 相同的<br>setters<br>Set FAT THELA - AAARE-<br>Maar<br>Stater                                                                                                    |            |            |
|                                                                                                    | · 第下方 图相<br>· 3.点击按钮<br>· · · · · · · · · · · · · · · · · · ·                                                                                                     | 示,选中与管理<br>######                |                                              | 小号・・・相同的<br>##25%+19<br>##25%+19<br>##25%-19<br>##25%-10<br>##25%-10<br>##2                                                                                                    |            |            |
|                                                                                                    | 幕下方 图相<br>3.点击按钮<br>(112242310010)<br>0412242310010<br>042242310010<br>55242310010<br>55242310010<br>55242310010<br>55242310020017<br>5524204100230017<br>55242041002300017<br>55242041002300017<br>55242041002300017<br>55242041002300017<br>5524204100000000000000000000000000000000                                                                                                    | 示,选中与管理<br>######<br>找到序列号相 2000 |                                              | の日本のでは<br>の日本のでの<br>の日本のでの                                                                                                    |            |            |
|                                                                                                    | · 第下方 图相<br>· · · · · · · · · · · · · · · · · · ·                                                                                                     | 示,选中与管理<br>######<br>找到序列号相 400  |                                              | ##2004<br>##2004<br>01世紀1月 - #PeedSoci<br>Sefe FIS] 世紀1月 - 満入後後<br>- #242000<br>#2424000<br>#2424000<br>#2424000<br>#2424000<br>#2424000<br>#2424000<br>#2424000<br>#2424000<br>#2424000<br>#2424000<br>#2424000<br>#242400<br>#242400<br>#24200<br>#24000<br>#24000<br>#24000<br>#2400<br>#24000<br>#240000<br>#24000<br>#24000<br>#24000<br>#24000<br># |            |            |

填写相关信息, \*号为必填项: 选择吊销原因 "停止使用" ("遗失吊销"供应商/投标人

无法自行操作, 需联系守正平台在线客服处理);

| RINCAU |                                                                                               | ж |
|--------|-----------------------------------------------------------------------------------------------|---|
| 他这份存在  |                                                                                               |   |
| 0      | Ada 😔                                                                                         |   |
|        | Mikuse         19:400         1         选择"停止使用"           mail+re:         進生和論         進生和論 |   |
|        | iEtikey@: •                                                                                   |   |
|        | は市中的中市株                                                                                       |   |
|        | 介丽時19: 地名西班牙马                                                                                 |   |
|        | 20/211R1: 59/RE3/R1                                                                           |   |
|        | ROBCAR:                                                                                       |   |

| 协弹出提醒"联系平台客服予以用得 |
|------------------|
|                  |
|                  |
|                  |
|                  |
|                  |
|                  |

点击【插锁读取证书】 -【吊销 CA 锁】;

| 01-CAILE                                                                                                    |                                        |                 |             |
|----------------------------------------------------------------------------------------------------|----------------------------------------|-----------------|-------------|
| Watantik                                                                                                    | + mc.um +                              |                 |             |
| and the second second sec |                                        | 1.点击按钮,         | 自动填充CA锁相关信息 |
| adder to                                                                                                    |                                        | -               |             |
| ill Tikey??                                                                                                    | + + ++++++++++++++++++++++++++++++++++ | HINAWALK        |             |
| ESPECIES                                                                                                    |                                        |                 |             |
| 0.000110                                                                                                    | One research rest                      | entran 6        |             |
|                                                                                                    | 7010 61 63                             | anistan Local M |             |

| STREAM STREAM | • Mutrell        | +                     |  |
|---------------|------------------|-----------------------|--|
|               |                  |                       |  |
| Lineses.      |                  | V-SG225ME2NT/aclassic |  |
| 0.00019       | 0427482005190979 |                       |  |
| NEIIM         | 2020-03-03       |                       |  |

| 点击【确定】,出现"吊销成功"提醒,点 | 点击【确定】, | CA 锁吊销完成。 |
|---------------------|---------|-----------|
|---------------------|---------|-----------|

|        | Reneral + excern | •                                                                                                    |                                                                                                    |  |
|--------|------------------|----------------------------------------------------------------------------------------------------|----------------------------------------------------------------------------------------------------|--|
|        | IRDENI-RE        |                                                                                                    |                                                                                                    |  |
|        |                  | CONTRACTOR ON CONTRACTOR ON CONT |                                                                                                    |  |
|        | Cloud of the     | Carrier a carro                                                                                                    | and the second second s |  |
| ni ana | ALANE.           |                                                                                                    |                                                                                                    |  |
| 1      | EBH191 1         | 投解                                                                                                    |                                                                                                    |  |
|        | 3FEFER           |                                                                                                    | p 01                                                                                                    |  |
|        |                  |                                                                                                    |                                                                                                    |  |

CA 吊销完成后,系统自动跳转到初始"CA 吊销"页面,可看到新增 CA 锁吊销信息;

| Itel yesser |     |          |               |                  |            |            |           |               |         |        | - 3  |
|-------------|-----|----------|---------------|------------------|------------|------------|-----------|---------------|---------|--------|------|
| 0           |     | 10040    | CANNIN CANNIN | 1.11             |            |            |           |               |         |        |      |
| 1953年9世代市   |     | a din ti |               |                  |            |            |           |               |         |        |      |
| 1069788     | - 9 |          | with the      | =                |            |            | RIVANAS.  |               |         |        |      |
| CVER.       |     | 1 10     | 101225-68     | CARENSM          | 1011140    | trial the  | REPORT OF | AUGUSTE       | CARRIER | magent | 19/7 |
| CAUSIARIS   |     | 0.1      |               | 0427482005190919 | 2020-03-03 | 2021-03-03 | 1000      | 1600159239000 | EVRIA   | BIGG88 | 9    |

### 被吊销的 CA 锁,将无法进行平台"证书 Key 登录"、同步诚信库、生成加密投标文件

#### 等相关操作。

| 用户名         | - in the second second |           |           |  |
|-------------|------------------------|-----------|-----------|--|
| 证书序列号       |                        | c         |           |  |
| 证书有效期       |                        | Married L |           |  |
| 亚书颁发标场:C+CI | 提醒                     |           | 正招标有限公司CA |  |
|             |                        | 察,无法意识(   |           |  |
|             |                        |           |           |  |

若您仍有疑问或更多平台常见问题, 请点击首页【客服】图标直接在线提问, 联系守正客服协助处理。